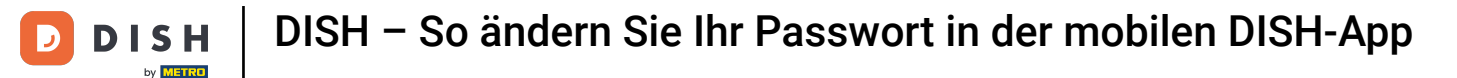

Der erste Schritt besteht darin, die mobile DISH-App zu öffnen und auf das Menüsymbol in der oberen linken Ecke zu klicken.

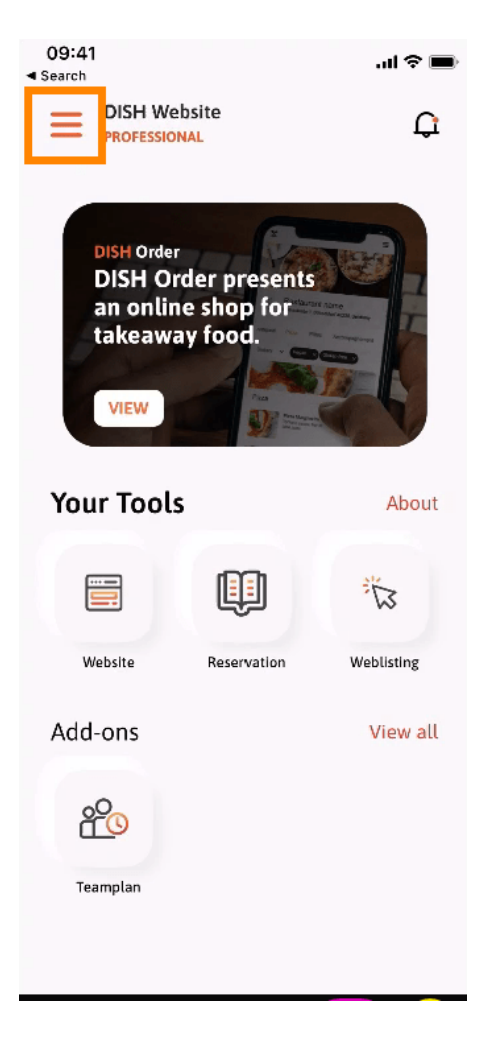

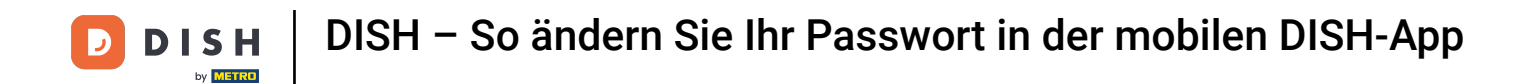

Klicken Sie anschließend auf Mein Konto, um Ihre Kontoinformationen zu öffnen.

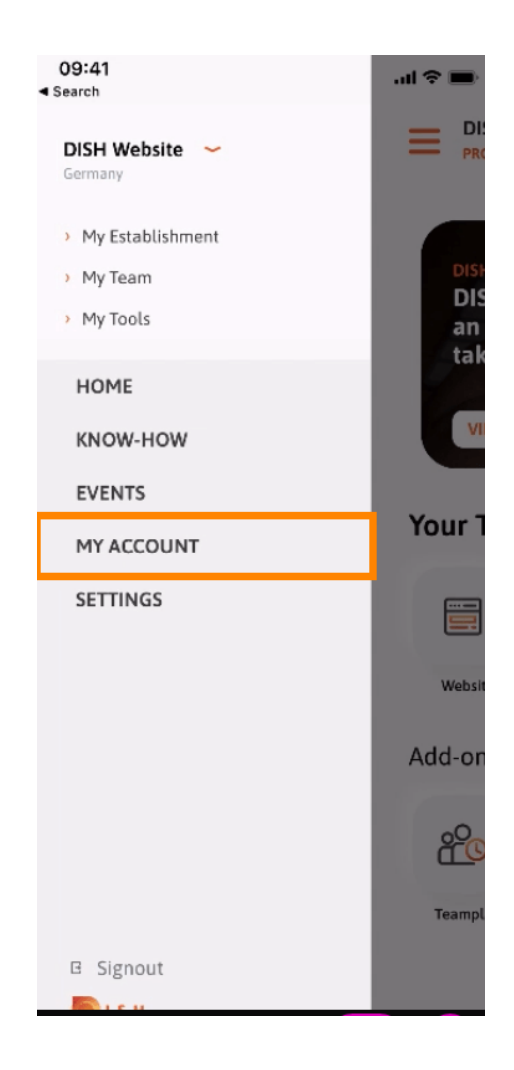

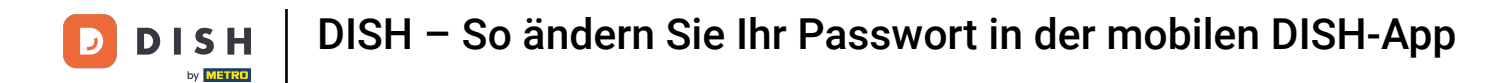

## Um Ihr Passwort zu ändern, klicken Sie auf die Sternsymbole .

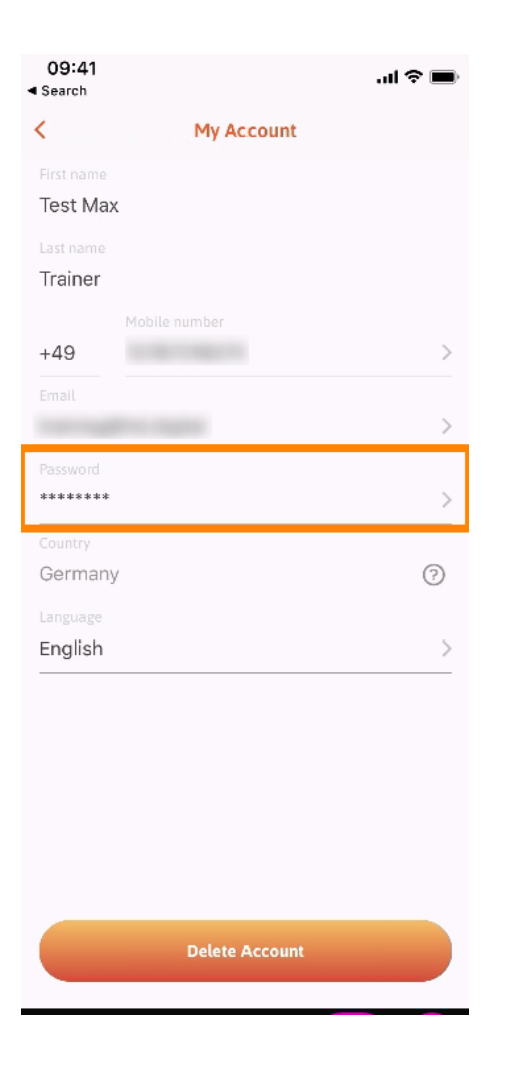

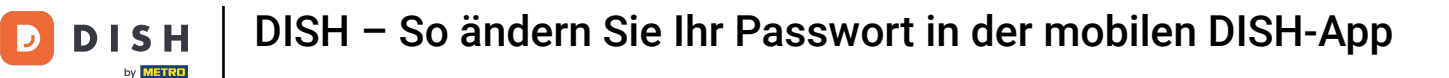

Geben Sie Ihr neues Passwort ein. Hinweis: Das Passwort muss mindestens acht Zeichen lang sein.

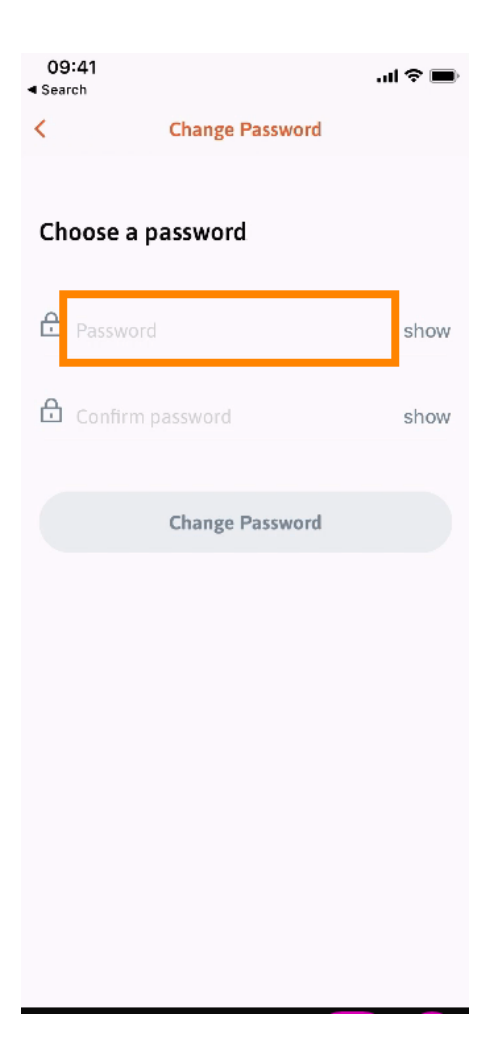

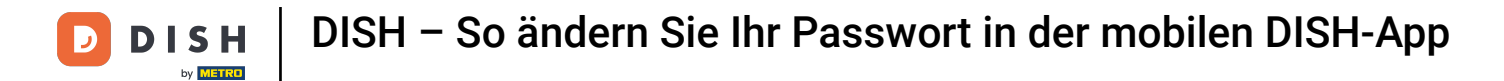

Geben Sie Ihr neues Passwort zur Bestätigung erneut ein.

| 09:41<br>Search   |                 | <b>.</b> ⊪ ≎ In. |
|-------------------|-----------------|------------------|
| <                 | Change Password |                  |
|                   |                 |                  |
| Choose a password |                 |                  |
| Password          |                 | show             |
|                   | 1               | show             |
|                   | Change Password |                  |
|                   |                 |                  |
|                   |                 |                  |
|                   |                 |                  |
|                   |                 |                  |
|                   |                 |                  |

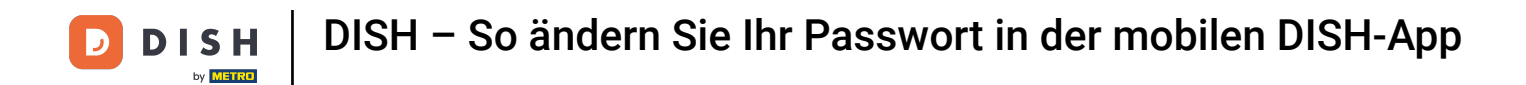

Schließen Sie den Vorgang ab und klicken Sie auf Passwort ändern .

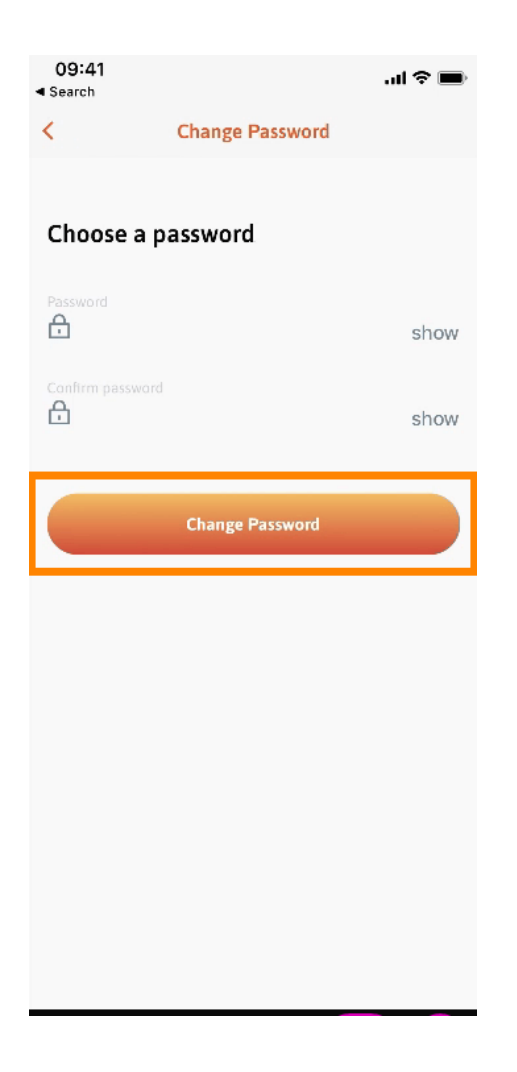

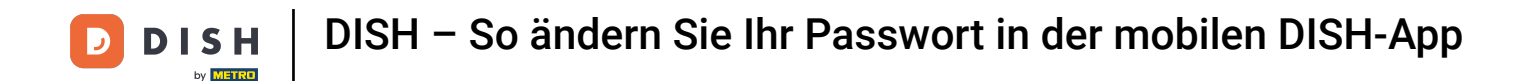

Das war's. Sie haben Ihr Passwort erfolgreich geändert. Klicken Sie auf "Weiter zu DISH", um zu Ihren Kontoinformationen zu gelangen.

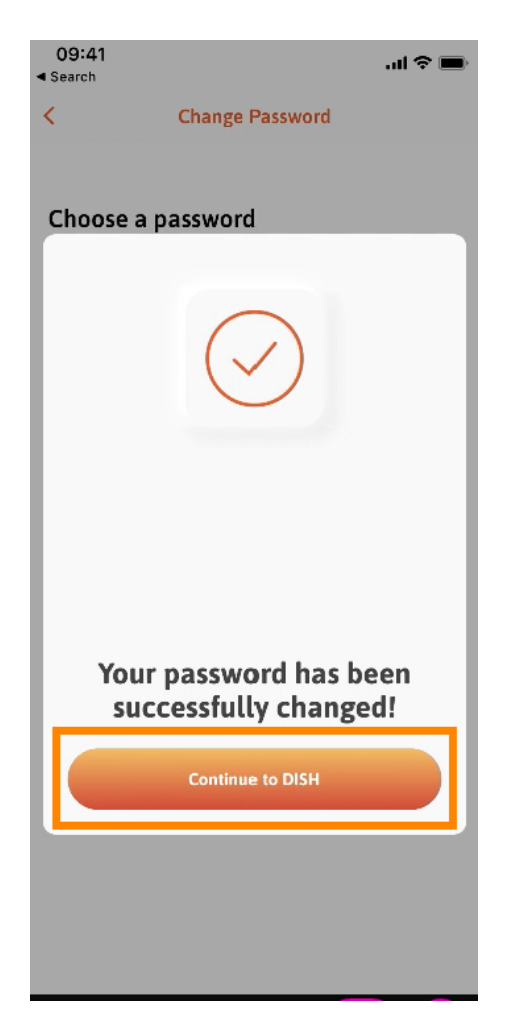

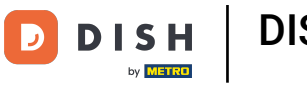

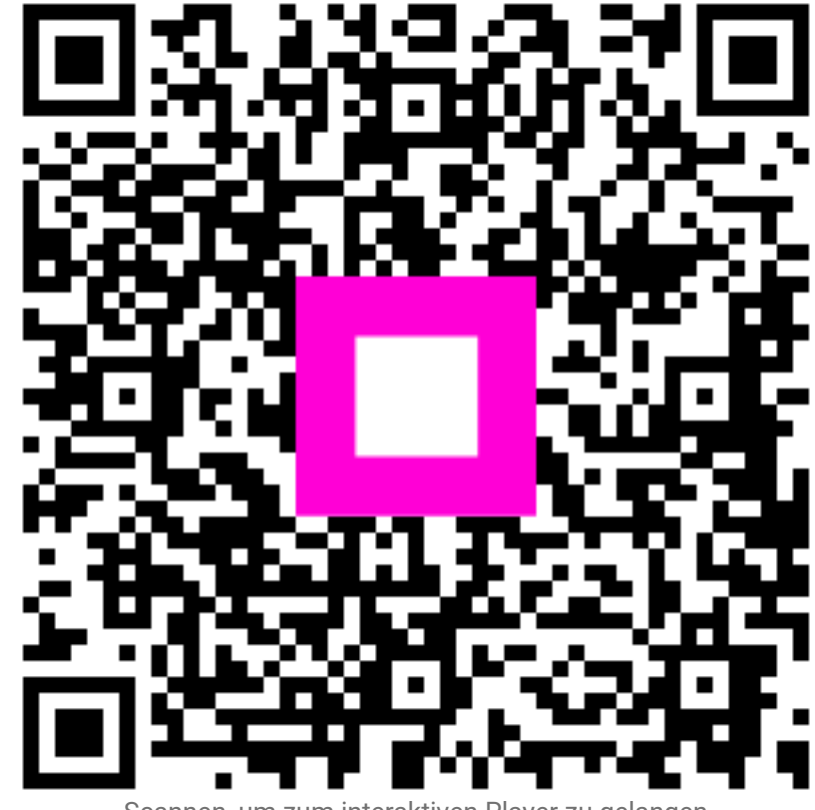

Scannen, um zum interaktiven Player zu gelangen